# How To Log into My PAA (Existing/Migrated User) My Plan Administration Account (My PAA)

Last Updated: March 19<sup>th</sup>, 2021

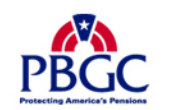

# How to Log into Existing/Migrated My PAA Account

#### Home Page

- PBGC migrated all information for existing users from the old My PAA site to our redesigned site.
  - Migrated information includes username, account details, associated plan information, all submitted filings (2014-present), etc.
- For security purposes, PBGC did not migrated the associated password for your My PAA account.
- To log in and access your account you will need to reset your password.
- Click on the blue "Log in or Sign up" button in top righthand corner of the "Home" page.

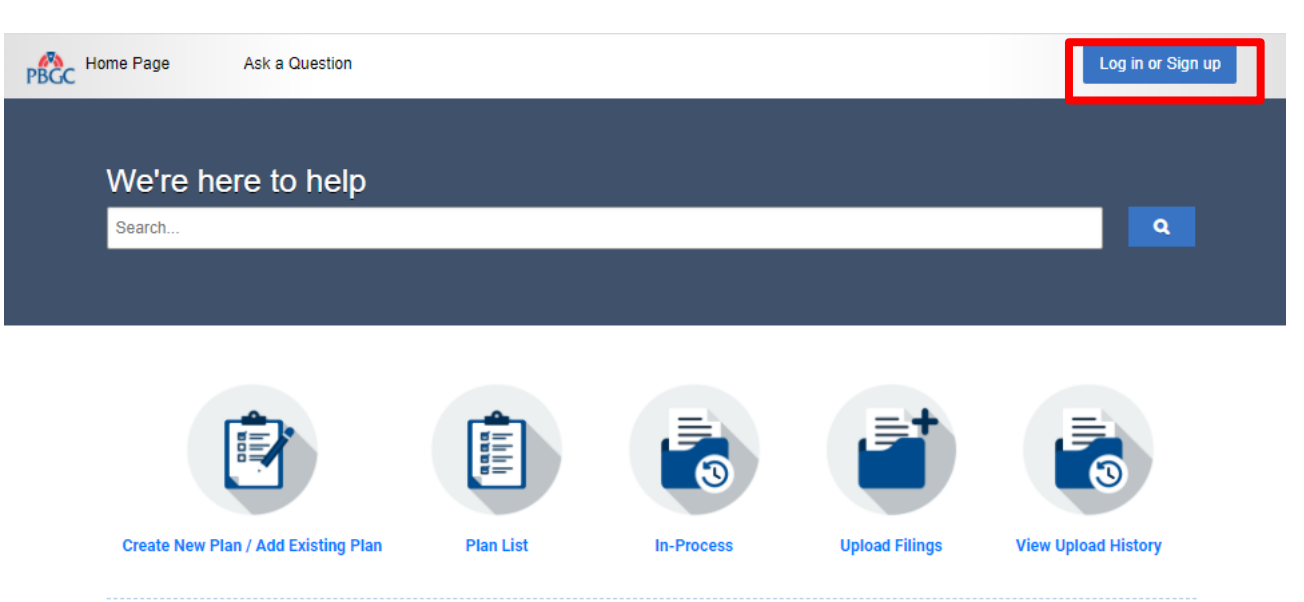

#### WARNING!!! WARNING!!! WARNING!!!

You are accessing a computer system operated by the Pension Benefit Guaranty Corporation, a wholly owned corporation of the United States Government. It is for authorized use only, in compliance with the PBGC Policy on the Use of Information Technology Resources and federal statutes, and when use is authorized, such use may not exceed the scope of authorization.

Use of this system is subject to audit, and all files and transmissions on this system may be intercepted, monitored, recorded, copied, or inspected to ensure that use is authorized, for management of the system, to facilitate protection against unauthorized access, to verify security procedures, and for such other purposes as may be deemed necessary, consistent with federal law. Unauthorized or improper use of this system may result in administrative action, civil, and/or criminal penalties. Any information collected during an audit or monitoring may be used in administrative, civil, or criminal actions and may be disclosed to authorized officials of other agencies, both domestic and foreign. Examples of unauthorized or improper use include, but are not limited to: uploading or changing the information presented on this system with intent to damage this system; attempting to gain unauthorized access to data; attempting to redirect authorized users away from this system; or attempting to deny service to authorized users.

By using this system, the user consents to the auditing, interception, monitoring, recording, copying, inspection, and disclosure as described above. Clicking below or otherwise continuing to use this system indicates your awareness of and consent to these terms and conditions of use. Leave this site, cease use or log off immediately if you do not agree to the conditions stated in this warning.

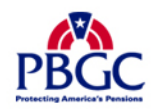

#### Login Pop-Up

• Click on "Forgot your username or password?" link below the Password field.

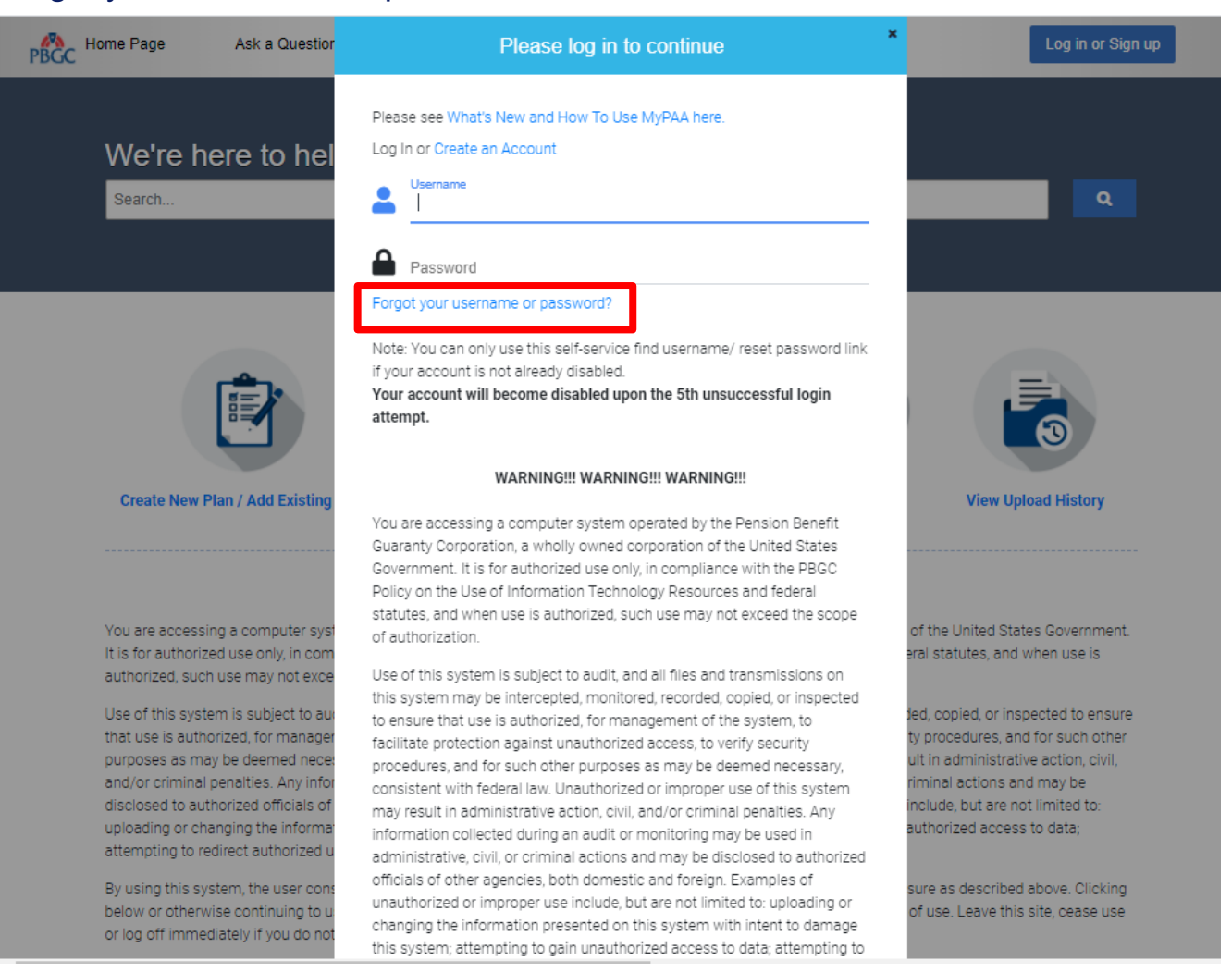

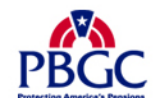

## How to Log into Existing/Migrated My PAA Account

#### **Reset Your Password**

- Enter your existing username in the "Reset your password" section.
  - If you don't remember your username, enter the email address associated with your My PAA account. You should receive an automated email from My PAA shortly providing you with your username.

| e Page Ask a Question Search                                                                                                    | C Home Page Ask a Question Search                                                                                                    |
|----------------------------------------------------------------------------------------------------|----------------------------------------------------------------------------------------------------|
| Account Assistance                                                                                                    | Account Assistance                                                                                                    |
|                                                                                                    | Information                                                                                                    |
| Request your username<br>If the email address you enter is in our system, we'll send you your username. If you don't have a username, we'll send<br>account instead.<br>Email Address | Request y         If the email address account instead.         Email Address         Email Address    We just sent you an email to reset your password. If you don't receive this email: <ul> <li>Your account may be disabled.</li> <li>The username may not be valid.</li> <li>The email address you are checking may be different than the email address on file for the username you entered.</li> <li>K to set up an address on file for the username you entered.</li> </ul> |
| EMAIL MY USERNAME                                                                                                    | EMAIL MY USERNA<br>Contact our support team for help.                                                                                                    |
| Reset your password<br>We'll email you a link to a page where you can create a new password.                                                                                          | Reset you well email you a link to a page where you can create a new password.                                                                                                    |
| Username<br>TEST123                                                                                                    | Username<br>TEST123                                                                                                    |
| RESET MY PASSWORD                                                                                                    | RESET MY PASSWORD                                                                                                    |

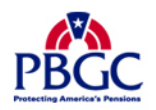

#### **Reset Password Email**

- My PAA will send an automated email to your account's associated email address providing you with instructions on how to reset your password.
  - As noted on the pop-up on the last slide, you may not receive an email if your account is disabled, username is invalid, or email address you are check may be different than the email address on file for the username you entered.

| PBGC Supp                                | ort Account Password Assistance                                                                                                    |                                                                                                    |                                                   |                   |                  |          |
|------------------------------------------|----------------------------------------------------------------------------------------------------|----------------------------------------------------------------------------------------------------|---------------------------------------------------|-------------------|------------------|----------|
| P pbgc_p                                 | remiums_itc@mailfg.custhelp.com                                                                                                    |                                                                                                    | ← Reply                                           | ≪ Reply All       | → Forward        | 7.51.414 |
| Retention Policy 7 Y                     | ear Retention (Default) (7 years)                                                                                                    | Expires 01/10/20                                                                                           | 028                                               |                   | Sat 01/09/2021   | 7:51 AM  |
| CAUTION: This email attachments unless y | originated from outside of the PBGC organization and was no<br>ou recognize and/or trust the sender. Contact the Service Des                                                                                                    | rt from another go<br>sk with questions                                                                    | overnment ag<br>or concerns.                      | ency. DO NOT clia | :k links or open |          |
|                                          | Support Account Password Assistance                                                                                                    |                                                                                                    |                                                   |                   |                  |          |
|                                          | You recently requested to reset your password expired session message, please copy and p your browser. Some email clients remove tra link.<br><i>Click the following link to continue to a parenter your new password</i> .<br><i>Reset my pass</i><br>Please note that this link will expire 24 hours from | ord. If you reco<br>paste the entii<br>ailing characte<br>age where yo<br><u>sword</u><br>n the time it wa | eive an<br>ire link into<br>ers from th<br>ou can | e                 |                  |          |
|                                          | Premium Customer Se<br>pbgc_premiums@cu<br>1200 K St N<br>Washington DC                                                                                                    | ervice Center<br><u>isthelp.com</u><br>IW<br>20005                                                         | 20 John.                                          |                   |                  |          |

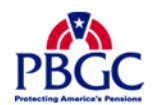

#### **Reset Password Page**

- Once you click on the "Reset my password" link from the email you will be automatically redirected to the Reset Your Password Page in My PAA
- Enter your password, meeting the criteria listed in the gray box to the right of the "Password" field.
- ▶ Re-enter your password to verify your new password, then click the "Submit" button.

| BCC Home Page Ask a Question   | Search                                                                                                    | Log in or Sign up |
|--------------------------------|----------------------------------------------------------------------------------------------------|-------------------|
| Reset your password            |                                                                                                    |                   |
| Password *                     |                                                                                                    |                   |
| Must be at least 13 characters | <ul> <li>Password is too short</li> <li>Must contain at least 13<br/>characters</li> <li>Must contain at least 1 lower-<br/>case character</li> <li>Must contain at least 1<br/>number or special character</li> <li>Must contain at least 1 upper-<br/>case character</li> </ul> |                   |
| Verify Password *              |                                                                                                    |                   |
| Submit                         |                                                                                                    |                   |

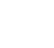

### **Rules of Behavior (ROB)**

- Once you submit your new password you will be logged into your My PAA account and you will be prompted with the ROB. You must read the ROB, check the acknowledgement checkbox, and then click the "Accept" button at the bottom of the ROB.
- If you click "Do Not Accept"
  - Your password has been updated; however, you will be logged out of your My PAA account and may not proceed with any My PAA premium-related task until the ROB has been accepted.
  - The next time you attempt to log into My PAA you will be prompted with ROB again, and that must be accepted if user wants to enter application.

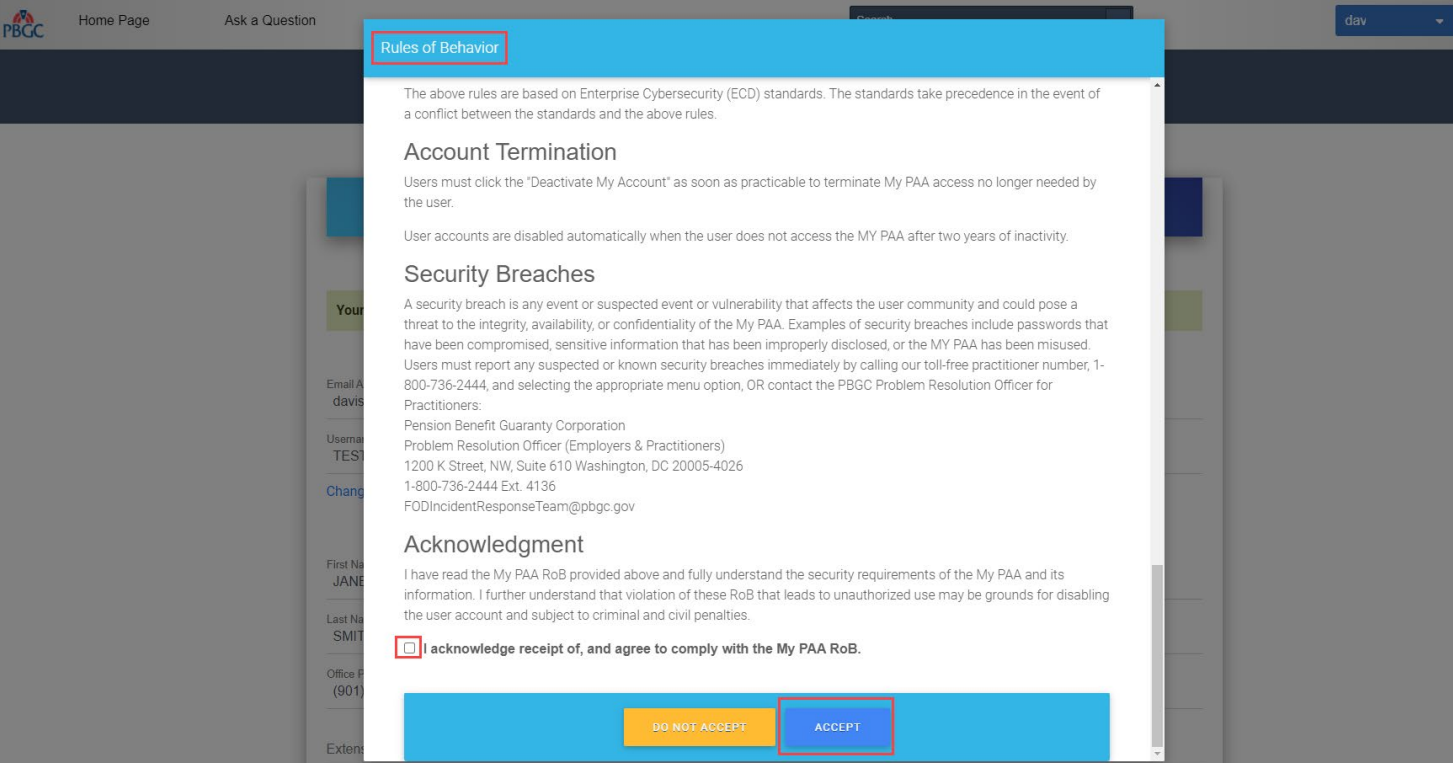

#### **Account Settings Page**

• You will be prompted with a summary of your My PAA account information. You can review and choose to continue or edit the information displayed.

| Home Page Ask a Qu | uestion                           |                                                                                                    |                                                                                                    | Coamb                                                                     | _ | dav 👻 |
|--------------------|-----------------------------------|----------------------------------------------------------------------------------------------------|----------------------------------------------------------------------------------------------------|---------------------------------------------------------------------------|---|-------|
| PDGC               | _                                 | Request to review/update N                                                                                                    | Iy PAA Account Information                                                                                                    |                                                                           |   |       |
|                    | Your<br>Email A<br>davis<br>Usema | This is a request for you to a<br>- If the information shown or<br>- If the information needs to<br>Changes" button<br>Required fields are marked w<br>*First Name:<br>*Last Name:<br>*Office Phone:<br>*Email: | review the accuracy of your My PAA account in<br>in the screen is correct, click the "Continue" but<br>be updated, click the "Edit" button to make the<br>with an asterisk(*)<br>JANE<br>SMITH<br>(901) 455-2956<br>@pbgc.gov | nformation<br>ion.<br>necessary changes, and then click the "Save<br>Ext. |   |       |
|                    | TES1<br>Chang                     |                                                                                                    | CONTINUE                                                                                                    |                                                                           |   |       |
|                    |                                   |                                                                                                    | Contact Informatio                                                                                                    | 'n                                                                        |   |       |
|                    | First Nar<br>JANE                 | ne *                                                                                                    |                                                                                                    |                                                                           |   |       |

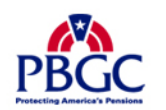

### **Account Settings Page**

The Account Settings Page will confirm that your My PAA password has been updated, as well as provide you the opportunity to update any information relating to your account.

|                                     | Account Settings    |  |
|-------------------------------------|---------------------|--|
|                                     |                     |  |
|                                     |                     |  |
| Your password has been changed.     |                     |  |
|                                     | Account             |  |
| Email Address *<br>test123@pbgc.gov |                     |  |
| lisemame *                          |                     |  |
| TEST123                             |                     |  |
| Change your password                |                     |  |
|                                     | Contact Information |  |
| First Name *                        |                     |  |
| JANEY                               |                     |  |
| Last Name *                         |                     |  |
| OWNER                               |                     |  |

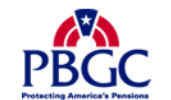

#### **Home Page**

- Once you have confirmed all the associated information to your My PAA account, you will be able to proceed with any premium-related task. Simply click on the Home Page to get started.
  - For further assistance with any other premium-related task within My PAA please refer to our other Online Demonstrations.

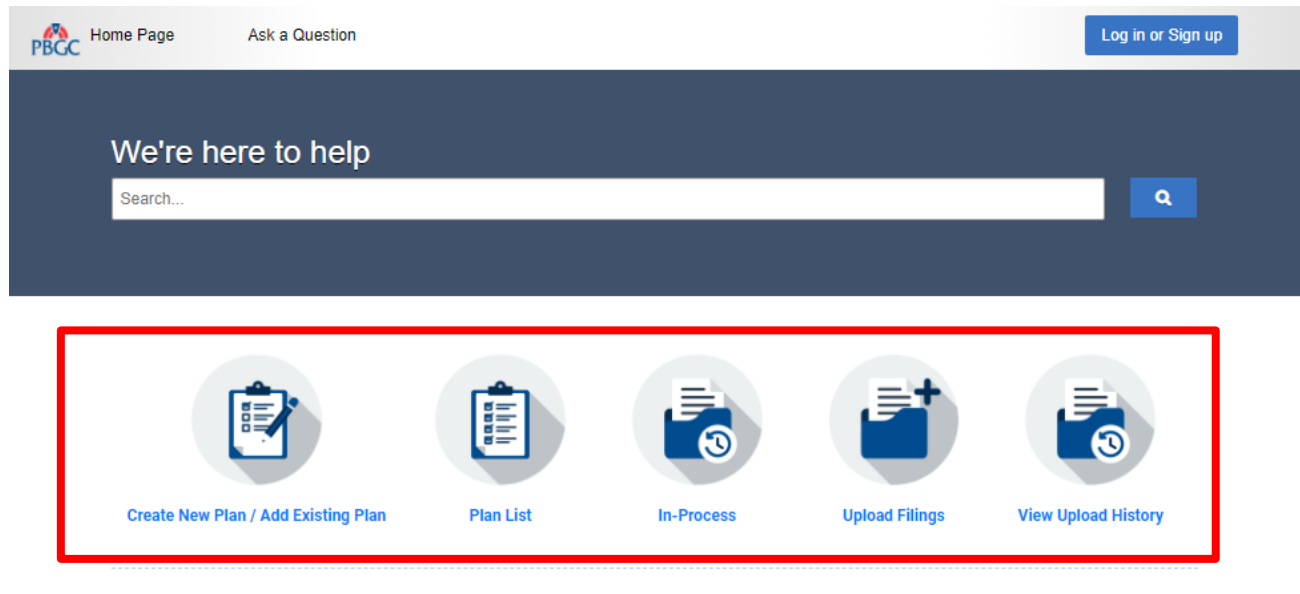

#### WARNING!!! WARNING!!! WARNING!!!

You are accessing a computer system operated by the Pension Benefit Guaranty Corporation, a wholly owned corporation of the United States Government. It is for authorized use only, in compliance with the PBGC Policy on the Use of Information Technology Resources and federal statutes, and when use is authorized, such use may not exceed the scope of authorization.

Use of this system is subject to audit, and all files and transmissions on this system may be intercepted, monitored, recorded, copied, or inspected to ensure that use is authorized, for management of the system, to facilitate protection against unauthorized access, to verify security procedures, and for such other purposes as may be deemed necessary, consistent with federal law. Unauthorized or improper use of this system may result in administrative action, civil, and/or criminal penalties. Any information collected during an audit or monitoring may be used in administrative, civil, or criminal actions and may be disclosed to authorized officials of other agencies, both domestic and foreign. Examples of unauthorized or improper use include, but are not limited to: uploading or changing the information presented on this system; or attempting to damage this system; autempting to darge.

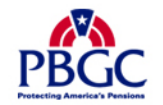

By using this system, the user consents to the auditing, interception, monitoring, recording, copying, inspection, and disclosure as described above. Clicking below or otherwise continuing to use this system indicates your awareness of and consent to these terms and conditions of use. Leave this site, cease use or log off immediately if you do not agree to the conditions stated in this warning.